# **Module B1: File System-FTK Imager Examination**

## **Pre-requisite Knowledge and Skills:**

1. Understand the basic of File Systems

## **Learning Objectives**

1. Be familiar to FAT and NTFS file systems.

## **Recommended Running Environment/Tools:**

- 1. Windows OS
- 2. AccessData FTK Imager

#### **Material:**

- 1. FAT32.001
- 2. NTFS.001

# Video Lecture:

1. N/A

#### Lab Assessment:

1. ADS Quiz

# Lab Instructions:

Part I: NTFS File System Examination

#### Steps:

1. Run FTK Imager

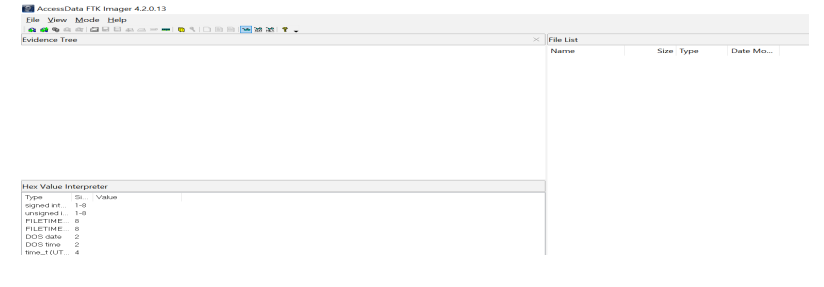

2. Select the file and click the add evidence option

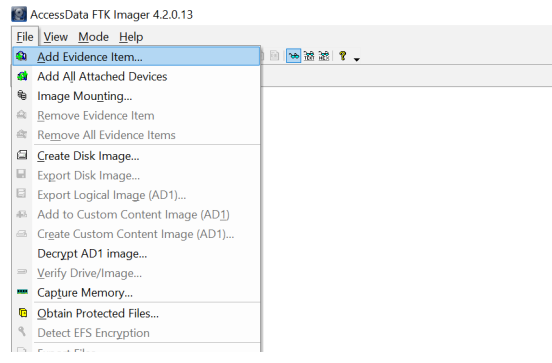

3. On the new pop-up window, select the image file option (not the default option),

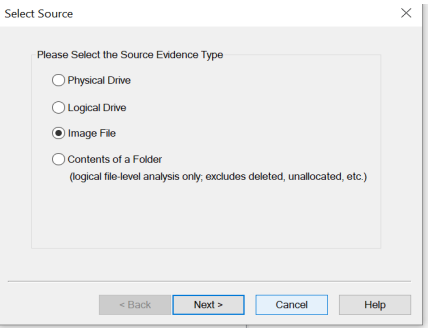

4. then next, and browse to the NTFS.001 (not the txt file)

| Select File ×                                           | 🚺 Open                                                                                                    | ×   |
|---------------------------------------------------------|----------------------------------------------------------------------------------------------------|-----|
|                                                         | ← → → ↑ 📜 « Cybe → Module B1-FTK Ima → 💟 Search Module B1-FTK Imager J                                                                                                    | D   |
| Evidence Source Selection                               | Organize • New folder 📰 • 🛄 🌘                                                                                                    | )   |
| Please enter the source path:                           | 3D Objects ^ Name Date modified                                                                                                    | 1   |
| C:11MTulexternal-internal funding/NSF_SFS(2017 SFS Capa | Desktop     Module B1-File System Disk Image Examine Qui 7/13/2018 1:20 PM                                                                                                    | 1   |
| Browse_                                                 | Documents Module B1-File System-FTK Imager Examination 6/6/2019 9:46 AM                                                                                                    | - 1 |
|                                                         | Downloads 0/5/2019 9:29 PM                                                                                                    | (   |
|                                                         | ) Music                                                                                                    |     |
|                                                         | Not the second second s |     |
|                                                         | Videos                                                                                                    |     |
|                                                         | € 9 OS (C:) ✓ <                                                                                                    | >   |
| < Back Finish Cancel Help                               | File name: NTF5.001 V All Files (*.*) V Cancel                                                                                                    |     |

5. Then click on open and finish.

| AccessData FTK Imager 4.2.0.13                                                                                             |                                                                                                    |
|----------------------------------------------------------------------------------------------------|----------------------------------------------------------------------------------------------------|
| <u>F</u> ile <u>V</u> iew <u>M</u> ode <u>H</u> elp                                                                        |                                                                                                    |
| 44 49 49 44 45 12 12 12 12 12 12 12 12 12 12 12 12 12                                                                      |                                                                                                    |
| Evidence Tree                                                                                                    | × File List                                                                                                    |
| ⊞ & NTFS 001                                                                                                    | Name Size Type Date Mo                                                                                                    |
| Hex Value Interpreter                                                                                                    | 000000000         131         CO         142         CO         142         CO         142         CO         142         142         142         142         142         142         142         142         142         142         142         142         142         142         142         142         142         142         142         142         142         142         142         142         142         142         142         142         142         142         142         142         142         142         142         142         142         142         142         142         142         142         142         142         142         142         142         142         142         142         142         142         142         142         142         142         142         142         142         142         142         142         142         142         142         142         142         142         142         142         142         142         142         142         142         142         142         142         142         142         142         142         142         142         142         142         142         142 </th |
| Type SL. Value<br>signed in. 1-8<br>unsigned L. 1-8<br>FILETIME 8<br>FILETIME 8<br>FOS the 2<br>time_t(UT 4<br>time_t(0c 4 | 00000000       0       0       0       0       0       0       0       0       0       0       0       0       0       0       0       0       0       0       0       0       0       0       0       0       0       0       0       0       0       0       0       0       0       0       0       0       0       0       0       0       0       0       0       0       0       0       0       0       0       0       0       0       0       0       0       0       0       0       0       0       0       0       0       0       0       0       0       0       0       0       0       0       0       0       0       0       0       0       0       0       0       0       0       0       0       0       0       0       0       0       0       0       0       0       0       0       0       0       0       0       0       0       0       0       0       0       0       0       0       0       0       0       0       0       0       0       0       0<                                                                                                    |
| Byte order:   Little endian  Big endian  Big endian                                                                        | 00000250 00 00 00 00 00 00 00 00 00 00 00 00 0                                                                                                    |
| Hex Value Interpreter Custom Content Sources                                                                               | Cursor pos = 0; phy sec = 0                                                                                                    |
| Listed: 0. Selected: 0. NTES 001                                                                                           |                                                                                                    |

6. The first Sector- 512 bytes-Master Boot Record MBR, define the layout of the NTFS system, including the size, location, basic data storage unit size (cluster size), the partition table of the disk, and the MBR signature (55 AA) at the end of the sector. Please locate the MBR file signature 55 AA.

| I | 00000000 | 33 | CO         | 8E         | DO         | BC   | 00         | 7C         | 8E-C0 | 8E | D8  | BE  | 00         | 7C  | BF         | 00 | 3A - D34 - 1 - A - Ø34 - 1                            |
|---|----------|----|------------|------------|------------|------|------------|------------|-------|----|-----|-----|------------|-----|------------|----|-------------------------------------------------------|
|   | 00000010 | 06 | в9         | 00         | 02         | FC   | F3         | A4         | 50-68 |    | 06  | СВ  | FB         | в9  | 04         | 00 | · · · · üó#Ph · · Êû · · ·                            |
|   | 00000020 | вD | BE         | 07         | 80         | 7E   | 00         | 00         | 7C-0B | OF | 85  | 0E  | 01         | 83  | C5         | 10 | 3-374 · · · · · ·   · · · · · · Å ·                   |
|   | 00000030 | E2 | F1         |            | 18         | 88   | 56         | 00         | 55-C6 | 46 | 11  | 05  | C6         | 46  | 10         | 00 | âñÍ · ·V ·UEF · ·EF · ·                               |
|   | 00000040 | В4 | 41         | BB         | AA         | 55   |            | 13         | 5D-72 | OF | 81  | FB  | 55         | AA  | 75         | 09 | 'A≫ <sup>ª</sup> UÍ·]r··ûU <sup>ª</sup> u·            |
|   | 00000050 | F7 |            |            |            |      |            | FE         | 46-10 | 66 | 60  |     | 7E         |     |            | 74 | +Á··t·þF·f`·~··t                                      |
|   | 00000060 | 26 | 66         | 68         |            |      | 00         |            | 66-FF |    | 08  | 68  |            |     | 68         | 00 | sfh····fÿv·h··h·                                      |
|   | 00000070 | 7C |            |            |            |      |            |            | B4-42 |    | 56  |     | 8B         | F4  |            | 13 | h · ·h · · ´B ·V · ·ôÍ ·                              |
|   | 00000080 | 9F | 83         | C4         |            | 9E   | EB         | 14         | B8-01 |    | BB  | 00  | 7C         | 8A. | 56         | 00 | · · Ä · · ë · , · · » ·   · V ·                       |
|   | 00000090 | 8A | 76         |            | 8 <b>A</b> | 4E   | 02         | 8 <b>A</b> | 6E-03 |    | 13  | 66  | 61         | 73  | 1C         | FE | ·v··N··n·Í·fas·þ                                      |
|   | 000000a0 | 4E | 11         | 75         | 0C         | 80   | 7E         | 00         | 80-0F | 84 | 8A  | 00  | <b>B</b> 2 | 80  | EВ         | 84 | N·u··~·································               |
|   | 000000Ъ0 | 55 | 32         | E4         | 8A         | 56   | 00         | CD         | 13-5D | EB | 9E  | 81  | 3E         | FE  |            | 55 | U2ä·V·Í·]ë··>þ}U                                      |
|   | 00000c0  | AA | 75         | 6E         | FF         | 76   | 00         | E8         | 8D-00 | 75 | 17  | FA. | BO         | D1  | <b>E</b> 6 | 64 | *unÿv ·è · ·u ·ú°Ñæd                                  |
|   | 000000d0 | E8 | 83         | 00         | BO         | DF   | <b>E</b> 6 | 60         | E8-7C | 00 | BO  | FF  | <b>E</b> 6 | 64  | E8         | 75 | è··°ßæ`è∣·°ÿædèu                                      |
|   | 000000e0 | 00 | FB         | <b>B</b> 8 | 00         | BB   | CD         | 1A         | 66-23 |    | 75  | ЗB  | 66         | 81  | FB         | 54 | ·û, ·≫Î ·f#Ău;f ·ûT                                   |
|   | 000000f0 | 43 | 50         | 41         | 75         | 32   | 81         | F9         | 02-01 | 72 | 2C  | 66  | 68         | 07  | BB         | 00 | CPAu2 ·ù · ·r, fh ·» ·                                |
|   | 00000100 | 00 | 66         | 68         | 00         | 02   | 00         | 00         | 66-68 | 08 | 00  | 00  | 00         | 66  | 53         | 66 | $\cdot fh \cdot \cdot \cdot fh \cdot \cdot \cdot fSf$ |
|   | 00000110 | 53 | 66         | 55         | 66         | 68   | 00         | 00         | 00-00 | 66 | 68  | 00  | 7C         | 00  | 00         | 66 | $fUfh \cdots fh \cdot   \cdot   f$                    |
|   | 00000120 | 61 | 68         | 00         | 00         | 07   | CD         | 1A         | 5A-32 | F6 | EA  | 00  | 7C         | 00  | 00         | CD | ah · · · Î ·Z2öê ·   · · Î                            |
|   | 00000130 | 18 | <b>A</b> 0 | B7         | 07         | EB   | 80         | A0         | B6-07 | EB | 03  | A0  | B5         | 07  | 32         | E4 | · ··ë· ¶i-ë·µi-2ä                                     |
|   | 00000140 | 05 | 00         | 07         | 8B         | FO   | AC         | 3C         | 00-74 | 09 | BB  | 07  | 00         | B4  | 0E         | CD | ····ð<·t·»····I                                       |
|   | 00000150 | 10 | EB         | F2         | F4         | EB   | FD         | 2B         | C9-E4 | 64 | EB  | 00  | 24         | 02  | EO         | F8 | -ĕóôëý+Eādē \$ aø                                     |
|   | 00000160 | 24 | 02         | C3         | 49         | 6E   | 76         | 61         | 6C-69 | 64 | 20  | 70  | 61         | 72  | 74         | 69 | \$ AInvalid parti                                     |
|   | 00000170 | 74 | 69         | 6F         | 6E         | 20   | 74         | 61         | 62-6C | 65 | 00  | 45  | 72         | 72  | 6F         | 72 | tion table Error                                      |
|   | 00000180 | 20 | 6C         | 6F         | 61         | 64   | 69         | 6E         | 67-20 | 6F | 70  | 65  | 72         | 61  | 74         | 69 | loading operati                                       |
|   | 00000190 | 6E | 67         | 20         | 73         | 79   | 73         | 74         | 65-6D | 00 | 4D  | 69  | 73         | 73  | 69         | 6E | ng system Missin                                      |
|   | 000001a0 | 67 | 20         | 6F         | 70         | 65   | 72         | 61         | 74-69 | 6E | 67  | 20  | 73         | 79  | 73         | 74 | g operating syst                                      |
|   | 00000160 | 65 | 60         | 00         | 00         | 00   | 63         | 78         | 9A-94 | 88 | 6A. | 76  | 00         | 00  | 80         | 20 | em···c(··,jv···                                       |
|   | 00000120 | 21 | 00         | 07         | DF         | 13   | 00         | 00         | 08-00 | 00 | 00  | 20  | 03         | 00  | 00         | DF | 1                                                     |
|   | 00000140 | 14 | 000        | 07         | EE.        | E.F. | E.F.       | 00         | 28-03 | 00 | 00  | 18  | 10         | 00  | 00         | 00 | ····bAA.(····o···                                     |
|   | 00000160 | 00 | 00         | 00         | 00         | 00   | 00         | 00         | 00-00 | 00 | 00  | 00  | 00         | 00  | 100        | 00 | 17.2                                                  |
|   | 00000110 | 00 | 00         |            |            | 00   | 00         | 00         | 00-00 | 00 |     | 00  |            | 00  | P5         | AA | U-                                                    |
|   | 00000200 | 00 | 00         | 00         | 00         | 00   | 00         | 00         | 00-00 | 00 | 00  | 00  | 00         | 00  | 00         | 00 |                                                       |

- 7. Please transform the memory address: hex value of 01f0+16 to decimal: 1\*16<sup>2</sup>+f\*16+16 = 512, note the decimal value of f is 15. Hex values (0-9, A, B, C, D, E, F)
- 8. Please locate the Partition table (with 4 entries, each has 16 bytes), 64 bytes before the MBR signature 55 AA

|   | 000001a0 | 67 | 20 | 6F | 70 | 65 | 72 | 61 | 74-69 | 6E         | 67 | 20 | 73 | 79 | 73 | 74 | g operating syst            |
|---|----------|----|----|----|----|----|----|----|-------|------------|----|----|----|----|----|----|-----------------------------|
| I | 000001b0 | 65 | 6D | 00 | 00 | 00 | 63 | 7B | 9A-94 | <b>B</b> 8 | 6A | 76 | 00 | 00 | 80 | 20 | em···c{··,jv··              |
| I | 000001c0 | 21 |    |    | DF | 13 |    |    |       |            |    |    |    |    |    | DF | ! · · B · · · · · · · · B   |
| I | 000001d0 | 14 |    |    | FE | FF | FF |    | 28-03 |            |    |    | F6 |    |    | 00 | ····þÿÿ · ( · · · · ö · · · |
| I | 000001e0 | 00 |    |    |    |    |    |    |       |            |    |    |    |    | 00 | 00 |                             |
| l | 000001f0 | 00 | 00 | 00 | 00 | 00 | 00 | 00 | 00-00 | 00         | 00 | 00 | 00 | 00 | 55 | AA |                             |
| I | 00000200 | 00 | 00 | 00 | 00 | 00 | 00 | 00 | 00-00 | 00         | 00 | 00 | 00 | 00 | 00 | 00 |                             |

9. Please locate the first entry, the hex value of the first byte – indication of whether this partition is the bootup partition with the operating system, 0 means NO, 8 means YES.

|          |    |    | • • |    |    |    |    |       |    |    | •  |    |    |    |    |                                       |
|----------|----|----|-----|----|----|----|----|-------|----|----|----|----|----|----|----|---------------------------------------|
| 000001a0 | 67 | 20 | 6F  | 70 | 65 | 72 | 61 | 74-69 | 6E | 67 | 20 | 73 | 79 | 73 | 74 | g operating syst                      |
| 000001b0 | 65 | 6D | 00  | 00 | 00 | 63 | 7B | 9A-94 | B8 | 6A | 76 | 00 | 00 | 80 | 20 | em·…c{…,jv…                           |
| 000001c0 | 21 |    |     | DF | 13 |    |    |       |    |    |    |    |    |    | DF | ! · · B · · · · · · · · B             |
| 000001d0 | 14 | 0C |     | FE | FF | FF |    | 28-03 |    |    |    | F6 |    |    | 00 | ···þÿÿ·(····ö···                      |
| 000001e0 | 00 |    |     |    |    |    |    |       |    |    |    |    |    | 00 | 00 | · · · · · · · · · · · · · · · · · · · |
| 000001f0 | 00 | 00 | 00  | 00 | 00 | 00 | 00 | 00-00 | 00 | 00 | 00 | 00 | 00 | 55 | AA | Uª.                                   |
| 00000200 | 00 | 00 | 00  | 00 | 00 | 00 | 00 | 00-00 | 00 | 00 | 00 | 00 | 00 | 00 | 00 |                                       |

10. Please locate the first entry, the fifth byte with a hex value of 07– indication of what type of file system this partition is, 07 means NTFS, 83 means Linux, 02-04 and some other value means FAT, 05 means extended partition (to hold more partitions).

| ,, 00             |    | ~~ |    |    |    |    | ~ C | ~ ~~  |    |    |    | (  |    |    | ~ . | nore partitio                         |
|-------------------|----|----|----|----|----|----|-----|-------|----|----|----|----|----|----|-----|---------------------------------------|
| 000001 <b>a</b> 0 | 67 | 20 | 6F | 70 | 65 | 72 | 61  | 74-69 | 6E | 67 | 20 | 73 | 79 | 73 | 74  | g operating syst                      |
| 000001Ъ0          | 65 | 6D | 00 | 00 | 00 | 63 | 7B  | 9A-94 | B8 | 6A | 76 | 00 | 00 | 80 | 20  | em···c{··,jv··                        |
| 000001c0          | 21 |    |    | DF | 13 |    |     |       |    |    |    |    |    |    | DF  | ! • · B • • • • • • · • B             |
| 000001d0          | 14 |    |    | FE | FF | FF |     | 28-03 |    |    |    | F6 |    |    | 00  | ••••bÿÿ•(••••ö••••                    |
| 000001e0          | 00 |    |    |    |    |    |     |       |    |    |    |    |    | 00 | 00  | · · · · · · · · · · · · · · · · · · · |
| 000001f0          | 00 | 00 | 00 | 00 | 00 | 00 | 00  | 00-00 | 00 | 00 | 00 | 00 | 00 | 55 | AA  |                                       |
| 00000200          | 00 | 00 | 00 | 00 | 00 | 00 | 00  | 00-00 | 00 | 00 | 00 | 00 | 00 | 00 | 00  |                                       |

11. The 16 bytes contains many other information, for example, byte 1-3 records the corresponding partition starting address, byte 5-7 records the ending address, while byte 12-15 records the size for each sector, etc.

This is the end of the NTFS File system examination by using FTK Imager

Part II – FAT File System Examination Steps:

1. Run FTK Imager

| Fire Alex Wode Helb                                                                                                    |   |           |           |         |
|----------------------------------------------------------------------------------------------------|---|-----------|-----------|---------|
| 🗛 🐗 🗞 스 스 I 🖾 E E A A I 🐘 🥄 E B B 🔚 🖼 🖄 🐮 🕈 🖕                                                                                                    |   |           |           |         |
| Vidence Tree                                                                                                    | × | File List |           |         |
|                                                                                                    |   | Name      | Size Type | Date Mo |
|                                                                                                    |   |           |           |         |
|                                                                                                    |   |           |           |         |
|                                                                                                    |   |           |           |         |
|                                                                                                    |   |           |           |         |
|                                                                                                    |   |           |           |         |
|                                                                                                    |   |           |           |         |
|                                                                                                    |   |           |           |         |
|                                                                                                    |   |           |           |         |
|                                                                                                    |   |           |           |         |
|                                                                                                    |   |           |           |         |
|                                                                                                    |   |           |           |         |
|                                                                                                    |   |           |           |         |
|                                                                                                    |   |           |           |         |
|                                                                                                    |   |           |           |         |
|                                                                                                    |   |           |           |         |
| ex Value Interpreter                                                                                                    |   |           |           |         |
| ns Value Interpreter                                                                                                    |   | 1         |           |         |
| ns Value Interpreter<br>dra 5. Value                                                                                                    |   |           |           |         |
| ex Value Interpreter<br>yes 8. Value<br>per re. 1-0                                                                                                    |   |           |           |         |
| sx Value Interpreter yos St. Value yos J. Value List List C. G.                                                                                                    |   |           |           |         |
| es Value Interpreter<br>gran S. S. Value<br>magneti 10<br>magneti 10<br>LETHEL = 0<br>- 0                                                                                                    |   |           |           |         |
| es Value Interpreter yes   9. Value Interpreter Interpreter Interp |   |           |           |         |

2. Select the file and click the add evidence option

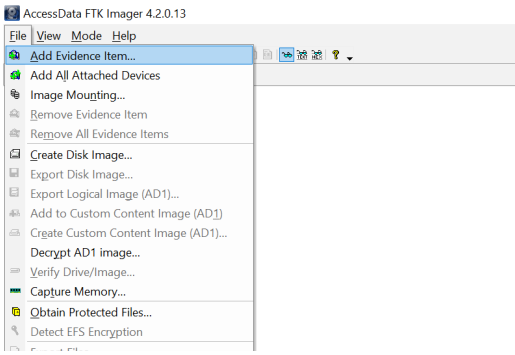

3. On the new pop-up window, select the **image file** option (not the default option), | select Source

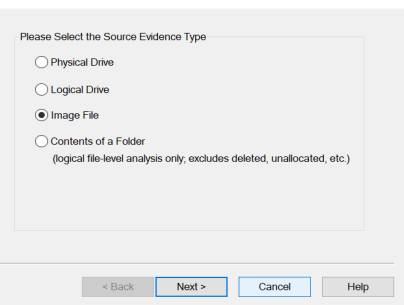

4. then next, and browse to the NTFS.001 (not the txt file)

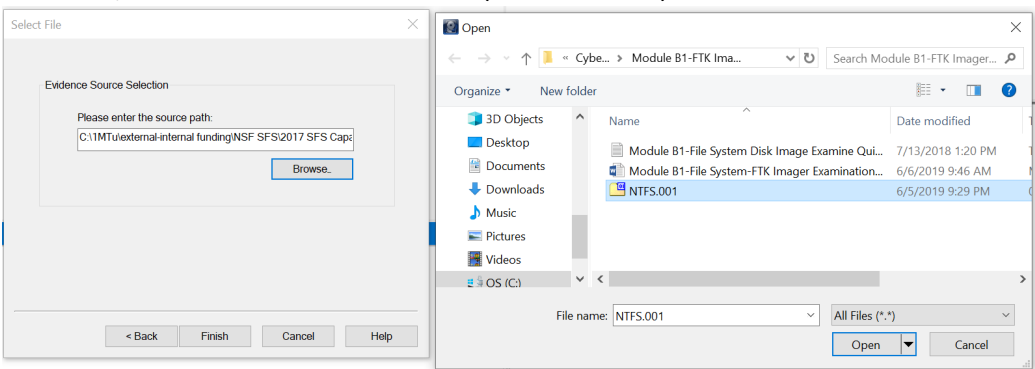